### **ONLINE PROCEDURE TO ENROLL IN A PhD PROGRAM**

# Attention: before you start the online procedure, make sure that you have prepared the required documents in .pdf. You will be asked to upload them at the end of the enrollment procedure.

Go to https://studentionline.unipv.it/esse3/Home.do. Select the English version and login (top right menu).

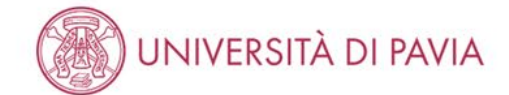

MENU

#### **Teaching Structure Area**

This page is the starting point for browsing the information regarding the University's teaching and for accessing the relevant on-line services; in order to access the system, you need to gain your own log-in credentials.

If you are already enrolled at the University of Pavia (or if you have been enrolled in the past), please select login and enter the username (Italian personal identification number, in capital letters) and password (in capital letters) you use for the University services, e.g. to connect to the WI-FI network etc.

If you have never been enrolled at the University of Pavia, please select Registration. You will be asked to enter your personal data. At the end of the procedure, you will be awarded a username and a password.

If you already have a username and a password but you forgot them, please follow the instructions you can find at the below web address: https://studentionline.unipv.it/Anagrafica/PasswordDimenticata.do?menu\_opened\_cod=.

ONLY FOR INCOMING ERASMUS STUDENTS: Please enter Application form for incoming students

Informativa utilizzo cookie | © CINECA

This is your personal homepage.

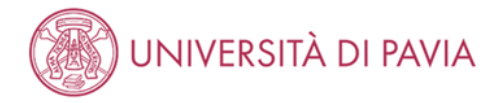

#### Registered Users Area - Welcome

Select Admissions in the top right menu: a new menu will appear. Click on the item of your interest.

For Incoming Students, click on Mobilità Internazionale /International Mobility in the top right menu.

Click on "Admissions" on the top right menu, then "Enrollment".

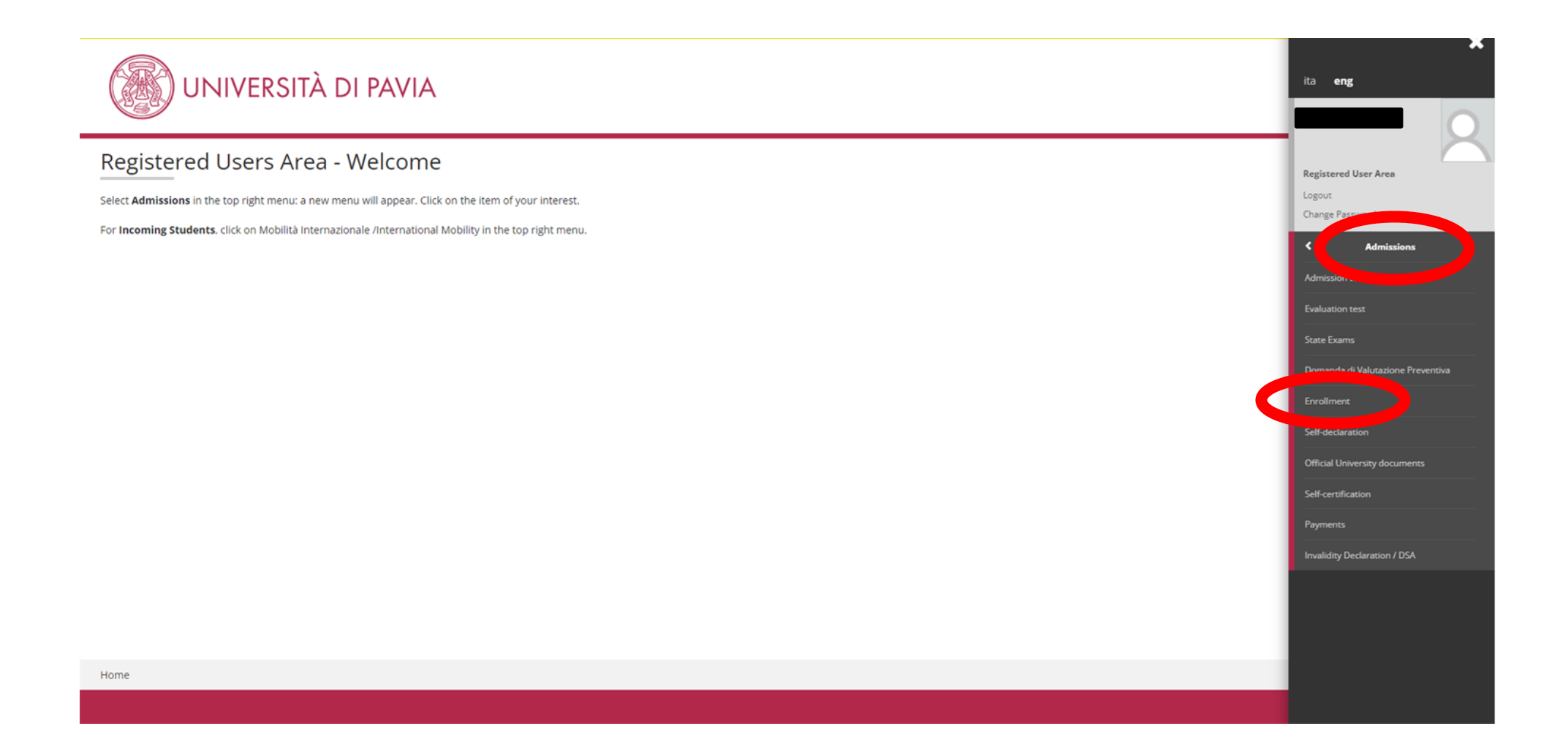

### Click on the blue "**Enrollment**" button at the bottom of the page.

|                                                                          | Teaching choice summary                 | 3 | (c) | T |
|--------------------------------------------------------------------------|-----------------------------------------|---|-----|---|
| B - Confirm personal data                                                |                                         | 0 | 6   |   |
|                                                                          | Confirm personal data                   | 0 | A   |   |
|                                                                          | Indirizzo di fatturazione               | 0 | 6   |   |
| C - Inserimento o modifica documento di identità                         |                                         | 3 | ß   |   |
|                                                                          | Riepilogo Documenti di Identità         | 3 | 6   |   |
| D - Insert photo                                                         |                                         | 0 | 6   |   |
|                                                                          | Upload Foto                             | 0 | 6   |   |
| E - Entry requirements                                                   |                                         | 3 | 6   |   |
|                                                                          | Details of entry requirements           | 0 | 6   |   |
| F - Required questionnaires to complete before registration is confirmed |                                         | 3 | 6   |   |
|                                                                          | Selection of questionnaires to complete | 3 | 6   |   |
| G - Enrollment                                                           |                                         | 3 | 6   |   |
|                                                                          | Enrollment Information                  | 3 | 6   |   |
|                                                                          | Confirmation enrollment data            | 0 | 6   |   |
| H - Questionnaire                                                        |                                         | • | 6   |   |
|                                                                          | Questionnaire selection                 | 6 | A   |   |
| I - Funzione Valuta Processo                                             |                                         | 3 | ß   |   |
|                                                                          | Valutazione processo                    | 6 | 6   |   |
| J - Riepilogo Immatricolazione                                           |                                         | 0 | 6   |   |
|                                                                          | Indirizzo di fatturazione               | 3 | 6   |   |

Enrollment

Home

#### Select "standard enrollment".

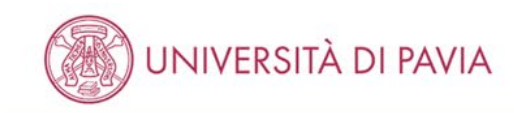

MENU

| Enrollment: Application Options                                                                                                    | <b>—</b> Legend  |
|----------------------------------------------------------------------------------------------------|------------------|
| Enrollment. Application Options                                                                                                    | * Mandatory data |
| The following pages will allow you to enroll in the course of your choice.                                                                                                    |                  |
| At the end of the procedure you will be able to print the enrollment application, which will allow you to effectuate the contribution installments.<br>The payment is necessary to complete your enrolment.         |                  |
| We inform you that, according to Art. 48 part 1 of the Didactic Regulation, approved with Rectoral Decree n. 628/2008 of April 2, 2008, it is forbidden to enrol on more than one University course at anyone time. |                  |
| Type of University application                                                                                                    |                  |
| ○ Academic career abbreviation                                                                                                    |                  |
| Standard enrollment                                                                                                    |                  |
| ○ Student with academic career disrupted                                                                                                    |                  |
| <ul> <li>Student with formal renunciation</li> </ul>                                                                                                    |                  |
| ○ Transfer: incoming students                                                                                                    |                  |
| Back Forward                                                                                                    |                  |

#### Select "Enrollment to courses with restricted access".

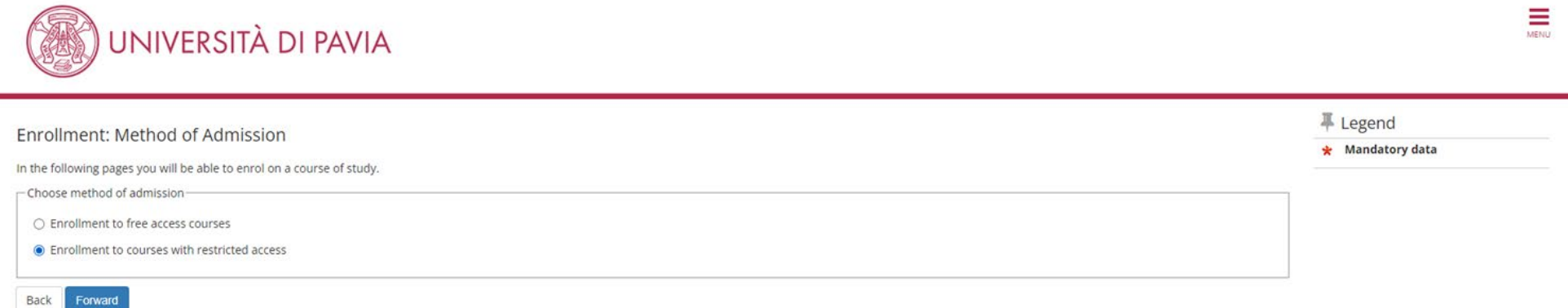

Home

### Select "PhD programme".

| UNIVERSITÀ DI PAVIA                                                                         | MENU                         |
|---------------------------------------------------------------------------------------------|------------------------------|
| Enrollment: Selection of type of course<br>Choose the type of course you wish to enroll on. | ↓ Legend<br>★ Mandatory data |
| Course options Post reform*  PhD programs (D.M. 226/2021)                                   |                              |

### Select the PhD course in which you wish to enroll.

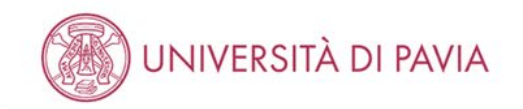

MENU

### Enrollment: Selection of study course

| 푸 | Legend         |  |
|---|----------------|--|
| * | Mandatory data |  |

Please select the type of course on which you would like to enroll.

| Department                                  | Course                                                                       |
|---------------------------------------------|------------------------------------------------------------------------------|
| DEPARTMENT OF MATHEMATICS "FELICE CASORATI" |                                                                              |
|                                             | COMPUTATIONAL MATHEMATICS, LEARNING AND DATA SCIENCE [Regular PhD positions] |
| Back Forward                                |                                                                              |

Home

If the data are correct, click on "**confirm**"; otherwise, click on "**enrollment**" in the left-hand menu, cancel the enrollment procedure and start a new one.

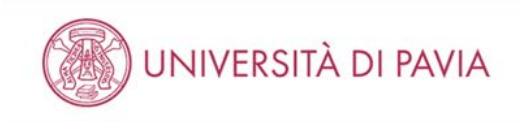

#### Confirm course choice

In the following page all the choices made in the previuos pages are showed. Please click on 'Confirm'. In case of mistakes click on the 'Back' button in order to repeat the choice.

| Type of enrollment   | Standard enrollment                                  |
|----------------------|------------------------------------------------------|
| Faculty/Department   | DEPARTMENT OF MATHEMATICS "FELICE CASORATI"          |
| Type of Study Title  | Dottorato di ricerca                                 |
| Type of Study Course | PhD programs (D.M. 226/2021)                         |
| Academic Year        | 2024/2025                                            |
| Study Course         | COMPUTATIONAL MATHEMATICS, LEARNING AND DATA SCIENCE |

Back Confirm

### Confirm or amend your personal information.

| ersonal Data                                                                                                    | 7 Legend         |
|----------------------------------------------------------------------------------------------------|------------------|
| nara dienlaus your narsonal data. If there is any error or missing data, please change it click on "amend" under each section | 🖈 Mandatory data |
|                                                                                                    |                  |
| ersonal data                                                                                                    |                  |
| lame                                                                                                    |                  |
| urname                                                                                                    |                  |
| ex de la constante de la constante de la constante de la constante de la constante de la constante de la const                |                  |
| bate of birth                                                                                                    |                  |
| Jationality                                                                                                    |                  |
| ther nationality:                                                                                                    |                  |
| Nation of birth                                                                                                    |                  |
| ity not listed                                                                                                    |                  |
| talian Fiscal code                                                                                                    |                  |
| Amend personal information Use the link to amend personal information                                                         |                  |
|                                                                                                    |                  |
| Vation                                                                                                    |                  |
| Province                                                                                                    |                  |
| ity                                                                                                    |                  |
| OST CODE                                                                                                    |                  |
| lamlet                                                                                                    |                  |
| ddrose .                                                                                                    |                  |
| MUIESS                                                                                                    |                  |
| treet number                                                                                                    |                  |
| Street number<br>Telephone n.                                                                                                 |                  |

### Confirm or insert a new identity document. Then click on "Forward" button.

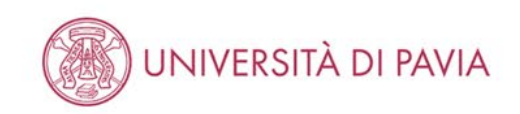

| Identity document                    |                           |                                   |                               |             |       |                         |        | Legend                               |
|--------------------------------------|---------------------------|-----------------------------------|-------------------------------|-------------|-------|-------------------------|--------|--------------------------------------|
| The list of identity documents previ | ously inserted is display | ed on this page. You can insert a | new identity document if nece | essary.     |       |                         |        | <ul> <li>Document expired</li> </ul> |
| Typology of document                 | Number                    | Issuing authority                 | Date of issue                 | Expiry date | State | Presence of attachments | Action | Q Document details                   |
| Identity Card                        |                           |                                   |                               |             |       |                         | 9.60   | Delete document                      |
| Insert new identity document         |                           |                                   |                               |             |       |                         |        |                                      |

Home

Back Forward

MENU

### Upload a photograph. This is mandatory in order to receive your Ateneo card.

| Registration :Identification Photograph                                                                                                    |                                                                                                    |                                                           |
|----------------------------------------------------------------------------------------------------|----------------------------------------------------------------------------------------------------|-----------------------------------------------------------|
| In order to continue with registration, you must attach a passport sized photograph, in which                                                                                                    | your face is clearly visible.                                                                                     |                                                           |
| If you do not have this type of photograph on your computer, you can find a webcam that will<br>If you are not resident in Pavia, please contact the offices to find an alternative solution.<br>Information regarding PC Point opening hours can be found at the following address: http://w | allow you to take a photograph in digital format at the PC point.<br>ww.unipv.eu/on-line/Home/Matricole2011.html. |                                                           |
| If you have recently registered for a course of study at our University, you will not be able to u<br>If this is the case, proceed to the next stage (click on FORWARD)                                                                                                    | pload a photo, as we are already possess one.                                                                     |                                                           |
| Preview                                                                                                    | Scegli file Nessun file selezionato                                                                               | The second France And And And And And And And And And And |
| The photo preview does not work on IE version lower than 10.<br>Attention: in order to upload the photo into the system click on Upload photo                                                                                                    | Note: the photograph must be 30x40mm (Max.)(Max 60MByte)                                                          | * Mandatory data                                          |
| WARNING: No photo currently in database                                                                                                    |                                                                                                    |                                                           |
| Section containing the identification photo                                                                                                    |                                                                                                    |                                                           |
| ?                                                                                                    |                                                                                                    |                                                           |
| Back Forward                                                                                                    |                                                                                                    |                                                           |

# In the "**Qualifications required**" section, you should already have a green light in one of the four options. Click on the "**Proceed**" button at the bottom of the page.

|                            | UNIVERSITÀ DI PAVIA                                                        | A                                                         |                                                                                                    |                         |         | MENU                                 |
|----------------------------|----------------------------------------------------------------------------|-----------------------------------------------------------|----------------------------------------------------------------------------------------------------|-------------------------|---------|--------------------------------------|
| Qualify                    | ations required                                                            |                                                           |                                                                                                    |                         |         | I Legend                             |
| Qualin                     | atoris required                                                            |                                                           |                                                                                                    |                         |         | 🤣 Completed                          |
| Insert the                 | qualification(s) required to register for the admission test.              |                                                           |                                                                                                    |                         |         | 🛷 Not completed                      |
| We inform                  | you that the current measures of the Law provide for adr                   | ninistrative and penal liabilities relating to the accura | acy of the data that you are about to insert; in particular, it is an offence to provide m<br>ecific penal instances provided for in artt 482, 485, 489, 495, 496 c.p. | endacious stateme       | nts,    | <ul> <li>Declared degree</li> </ul>  |
| The releas                 | e of data that is no longer true is equivalent to the use of               | false information. Positions obtained using false state   | ements or records will be posted as void with retroactive effectiveness, rendering th                                                                                  | e registration / enro   | llment  | <ul> <li>Mandatory degree</li> </ul> |
| invalid.                   |                                                                            |                                                           |                                                                                                    |                         |         | <ul> <li>Optional degree</li> </ul>  |
| With the e                 | cception of compensation provided for by art. 10 of the la                 | ws on Contribution issued with D.R. n. 1147/2010 on       | 15th July and subsequent modifications, the fees payed will not be reimbursed.                                                                                         |                         |         | 🚽 Edit degree                        |
| - Qualif                   | ications                                                                   |                                                           |                                                                                                    |                         |         | 🔍 View degree details                |
| A Plea                     | e enter the full information regarding at least one of the                 | following options                                         |                                                                                                    |                         |         | Cancel degree                        |
| Option<br>Option<br>status | 5: Please, enter only the information regarding your mast 1: Qualification | er's degree.<br>Dettagli ammessi:                         | Note                                                                                                    | Qualification<br>status | Actions |                                      |
| 1                          | LAUREA (italian academic title)                                            |                                                           | ATTENZIONE: A QUESTA VOCE CORRISPONDE LA LAUREA VECCHIO<br>ORDINAMENTO E NON LA LAUREA TRIENNALE                                                                       | 0                       | Insert  |                                      |
| Option                     | 2:                                                                         |                                                           |                                                                                                    |                         |         |                                      |
| Option<br>status           | Qualification                                                              | Dettagli ammessi:                                         | Note                                                                                                    | Qualification<br>status | Actions |                                      |
| 1                          | LAUREA SPECIALISTICA (italian academic title)                              |                                                           |                                                                                                    | 0                       | Insert  |                                      |
| Option                     | 3:                                                                         |                                                           |                                                                                                    |                         |         |                                      |
| Option<br>status           | Qualification                                                              | Dettagli ammessi:                                         | Note                                                                                                    | Qualification<br>status | Actions |                                      |

**Complete the questionnaires.** As per current regulations, the PhD scholarship is subject to INPS Gestione Separata contribution and therefore the PhD student must provide, if not already registered, self-disclosure at the competent INPS office (by accessing the INPS portal online). NO documentation of such enrollment must be forwarded to the University. Contributions will be withheld and paid directly by the University. For any enquiry please refer to <u>dichiarazione.trattamentoeconomico@unipv.it</u>.

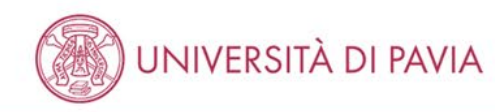

| ict of Questionnaires                                      |        |         | I Legend                |
|------------------------------------------------------------|--------|---------|-------------------------|
|                                                            |        |         | * Mandatory data        |
| this page are listed all the available questionnaires      |        |         | Questionario completo   |
| questionnaire                                              | Status | Actions | Questionario incompleto |
| INPS Gestione Separata Declaration questionnaire filling * | •      | Fill in |                         |
| ORCID code acquisition *                                   | •      | Fill in |                         |

Informativa utilizzo cookie | © CINECA

MENU

### Don't fill the blank fields. If you have a **disability**, select "yes" in the relevant field.

| nrollment: Enrollment dat                  | a                                    |          | Eegend           |
|--------------------------------------------|--------------------------------------|----------|------------------|
| this page you will be required to enter    | other data necessary for enrollment. |          | × Manuatory data |
| ype of enrollment                          | Standard enrollment                  | <b>~</b> |                  |
| formation on your first enrollment in      | the University System                |          |                  |
| Academic year:*                            | 2024/2025                            |          |                  |
| Date of first enrollment in the            | 25/07/2024                           | =        |                  |
| University system:                         | (dd/mm/yyyy)                         |          |                  |
| University at which you first<br>enrolled: | digita per ricercare                 | <b>~</b> |                  |
| dditional information                      |                                      |          |                  |
| Seats:*                                    | PAVIA - University of Pavia          | ~        |                  |
| Administrative category:*                  | Regular PhD positions                | •        |                  |
| Disabled:*                                 | ○ Yes                                |          |                  |
| Occupational status (for                   | digita per ricercare                 | <b>v</b> |                  |

Back Forward

### Confirm your previous choices by clicking on "Confirm".

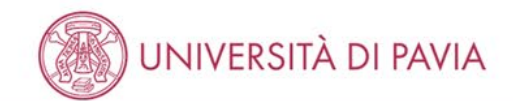

#### Confirmation of previous selections

All of the choices you have made in the previous pages are listed here. If everything is correct, please click on the "confirm" button, otherwise click "back" in order to modify your choices.

| Study course              |                                                                  |  |
|---------------------------|------------------------------------------------------------------|--|
| Academic Year             | 2024/2025                                                        |  |
| Faculty/Department        | DEPARTMENT OF MATHEMATICS "FELICE CASORATI"                      |  |
| Type of Study Title       | Dottorato di ricerca                                             |  |
| Type of Study Course      | PhD programs (D.M. 226/2021)                                     |  |
| Type of enrollment        | Standard enrollment                                              |  |
| Study Course              | COMPUTATIONAL MATHEMATICS, LEARNING AND DATA SCIENCE             |  |
| Order of the Study Course | COMPUTATIONAL MATHEMATICS, LEARNING, AND DATA SCIENCE - XL CICLO |  |

#### = Enrollment on the University system =

| Academic year of first enrollment on the University system | 2024/2025  |  |
|------------------------------------------------------------|------------|--|
| Date of first enrollment on the University system          | 25/07/2024 |  |
| University of first enrollment on the University system    |            |  |

#### Enrollment information

| Administrative category | Regular PhD positions       |  |
|-------------------------|-----------------------------|--|
| Type of didactics       |                             |  |
| Occupationl status      |                             |  |
| Seat                    | PAVIA - University of Pavia |  |

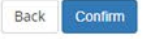

In order to upload the documents required, click on "attach file" <u>(see the APPENDIX for the list</u> of documents you <u>are supposed to upload</u>). Then click on the "forward" button and the procedure is complete. There is no need to print or save the enrollment application.

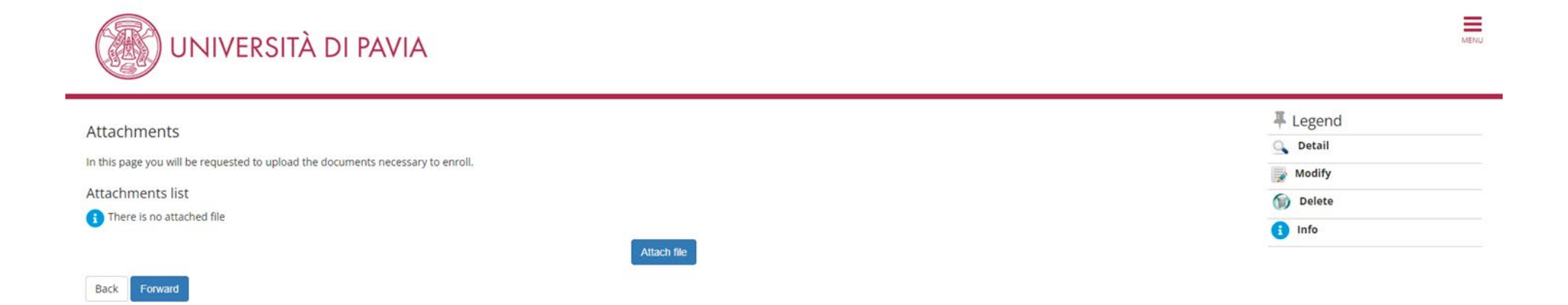

## **APPENDIX** WHICH DOCUMENTS DO I HAVE TO UPLOAD?

#### 1. COPY OF A VALID IDENTITY DOCUMENT

- 2. **COPY OF YOUR ITALIAN TAX CODE CARD/DOCUMENT**, if you already have it; otherwise, please send a copy of it to <a href="mailto:phd@unipv.it">phd@unipv.it</a> as soon as you get it. More information on how to request it can be found at <a href="https://web-en.unipv.it/documents-required-for-your-stay/">https://web-en.unipv.it/documents-required-for-your-stay/</a>.
- 3. ENROLLMENT DECLARATION available at <u>http://phd.unipv.it/matriculation-documents-2/</u>
- 4. **ONLY FOR WOMEN: DECLARATION ON PREGNANCY** available at <u>http://phd.unipv.it/matriculation-documents-2/</u>.
- 5. **ONLY FOR SCHOLARSHIP GRANTEES: "SCHOLARSHIP ACCEPTANCE" FORM,** available at <u>http://phd.unipv.it/matriculation-documents-2/</u>

# WHAT'S LEFT TO DO?

After completion of the enrollment process, all PhD students must pay the enrollment fee, amounting to € 156.00, by the same deadline set for the enrollment. The payment notice is made available, after the end of the enrollment process, in the "Payments" section of the students' Personal Area (right-hand menu).

Like the application fee, the enrollment fee must be paid via the PagoPA system, with one of the following methods:

- direct payment (credit cards or bank transfers through the affiliated banks) in the "Payments" section of your Personal Area, by clicking on the invoice number, then on the "Pay by PagoPA" button;
- deferred payment, bringing your PagoPA invoice to a bank, a post office, a SISAL or Lottomatica point, or using your home banking system. Candidates can print the invoice in their Reserved Area, by clicking on the invoice number and then on the button "Print notice for PagoPA".

There is no need to upload the payment receipt in the Personal Area.

Please note that the enrollment won't be finalized until the payment of the enrollment fee.

## **ADDITIONAL STEPS FOR SCHOLARSHIP GRANTEES:**

- 1. Enter the details of the bank account in the Personal Area > Home > Personal data > Reimbursement information. **If the bank account is foreign**, please also send your full bank details via email to <u>dichiarazione.trattamentoeconomico@unipv.it</u>.
- 2. **Register in the INPS "Gestione separata" (the social security fund for PhD students).** To do so, PhD students must have an italian tax code (or fiscal code), which is required to get the PIN to access the INPS services. More information on how to

request the tax code at <u>https://web-en.unipv.it/documents-required-for-your-stay/</u>. Once you get the tax code, you can request the PIN at the <u>INPS offices in Pavia</u> (open from 8.30 to 12.30, no need to make an appointment), bringing with you:

- a. the <u>form MV35</u>, duly filled and signed;
- b. your passport and a photocopy of it.

Once you get the PIN, access your INPS Personal Area at <u>https://www.inps.it/prestazioni-servizi/servizio/2501</u> and register in the Gestione Separata.

Please note that the deadline for enrollment does not apply to the registration to the INPS Gestione Separata, considering that it takes some time to collect the necessary documents. Just make sure that you take care of this within a few months.

Once the student has enrolled, the PhD office is in charge of checking his/her documents and confirm the enrollment. This might take 1-2 weeks. An e-mail will be sent to the newly enrolled PhD student once his/her enrollment is confirmed. The e- mail will provide important information, including the student's official university e-mail account. The definitive password to access the university online services, including the students' Personal Area, will be sent to that e-mail account. **From now on, all communications from the PhD office will be addressed to the students' university e-mail account**, so please make sure you check it frequently.

As mentioned in the call, the **PhD scholarship is paid in monthly deferred installments**, with the exception of the first installment which might be delayed by 2-3 weeks (until mid-December), due to the accounting procedures necessary for the scholarship assignment. Scholarship grantees can download the payslips every month at <a href="https://unipv.u-web.cineca.it/appced/#!/listaCedolini">https://unipv.u-web.cineca.it/appced/#!/listaCedolini</a>. The students' profile in the payments portal will be only activated after the upload of the first payslip. The payment is usually performed at the end of the month.

For information: concorso-dottorati@unipv.it